## FILTRAR PARTICIPANTES POR GRUPO

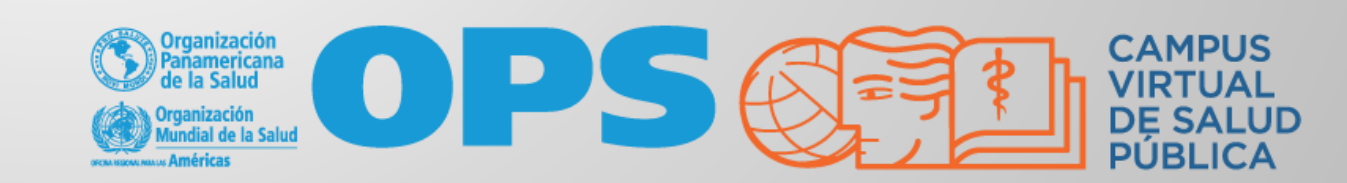

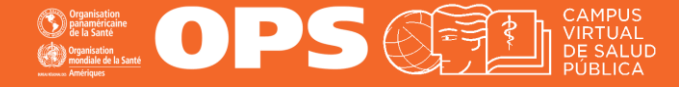

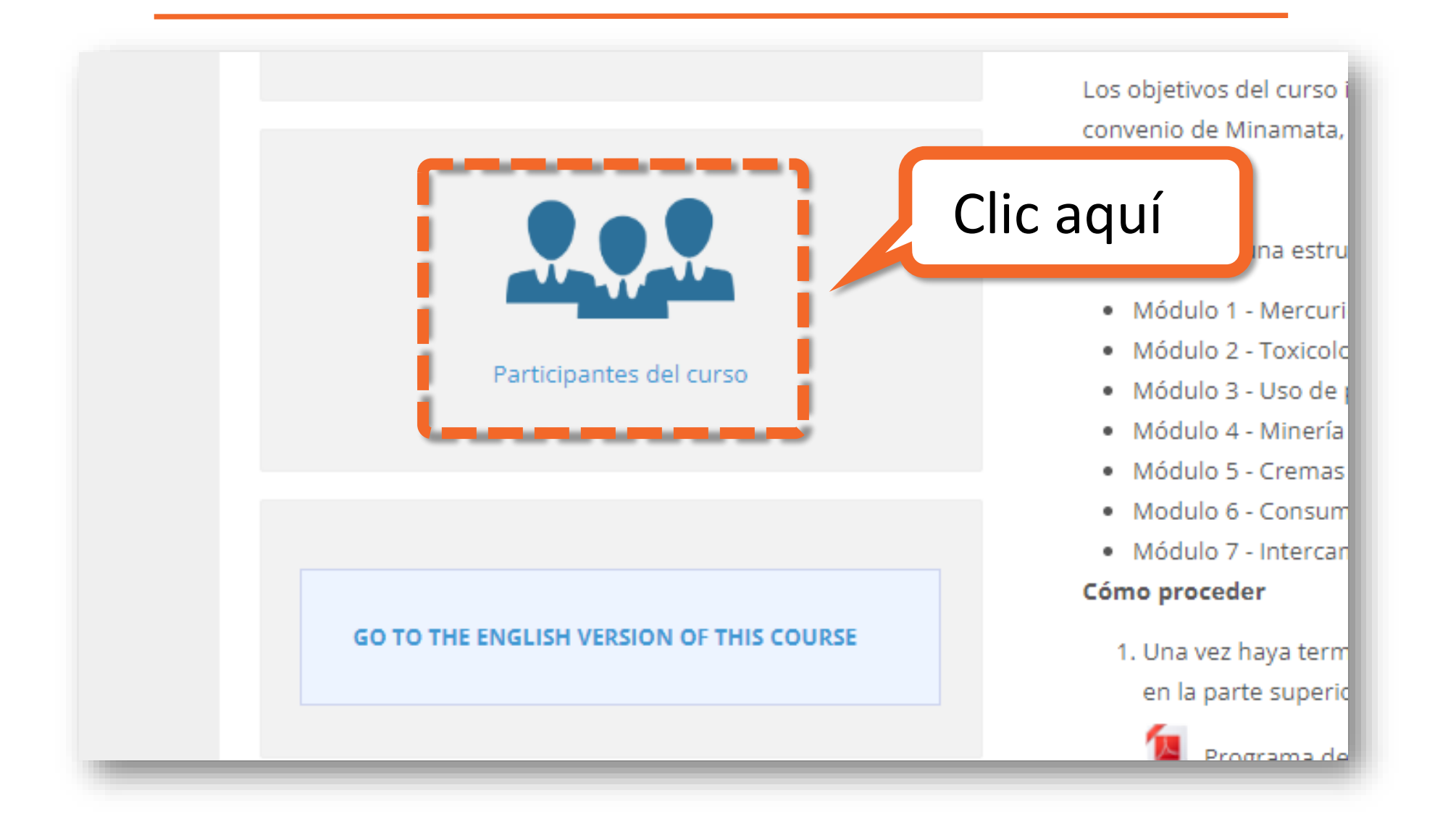

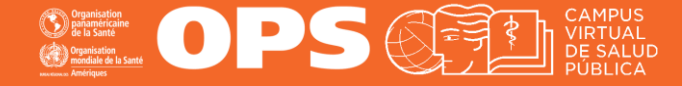

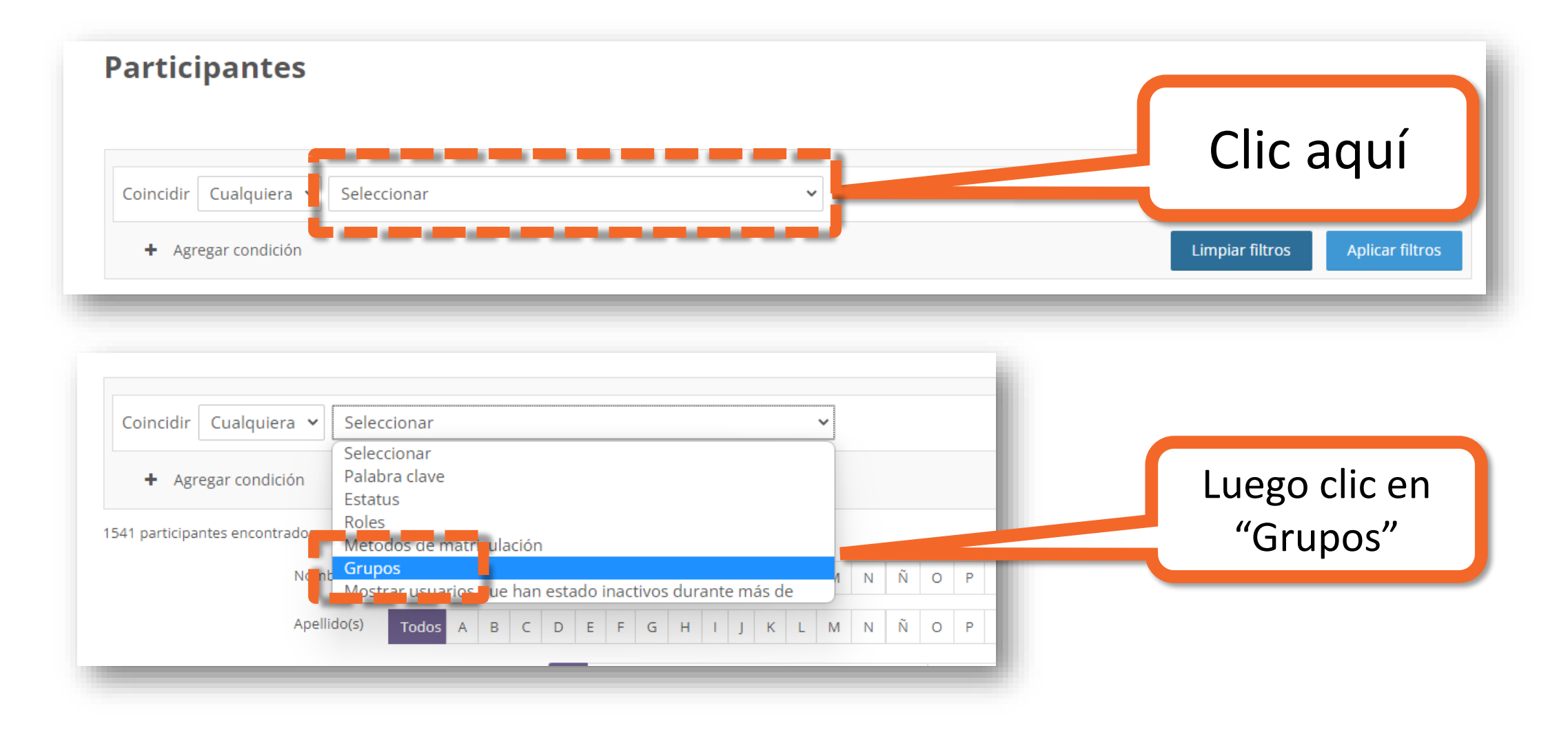

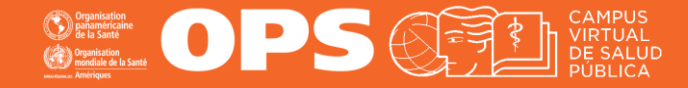

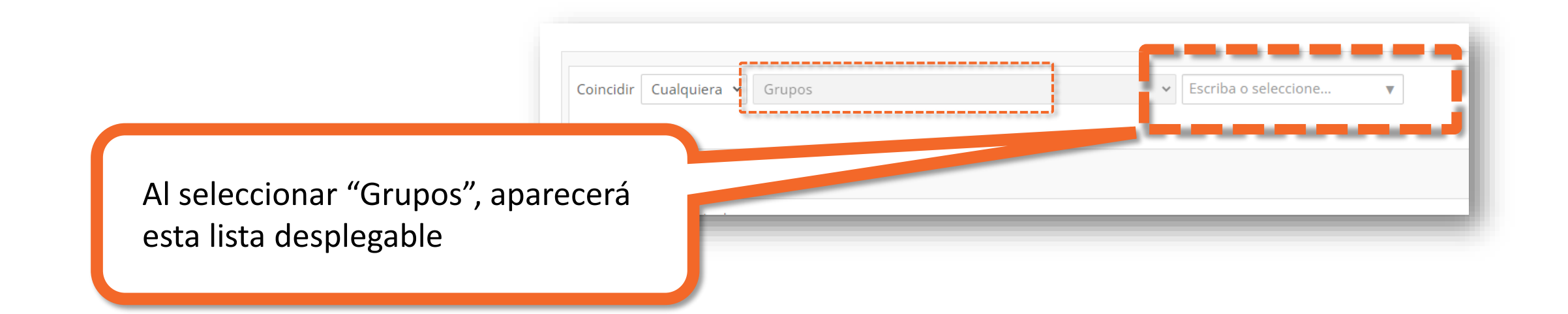

| Coincidir | Cualquiera 🖌 Grupos                                                 | ~ | Escriba o seleccione 🔻          |                                 |
|-----------|---------------------------------------------------------------------|---|---------------------------------|---------------------------------|
| + A       | Seleccione el grupo y<br>luego clic en el botón<br>"Aplicar filtros |   | Sin grupo<br>Grupo cohorte 2023 | Limpiar filtros Aplicar filtros |

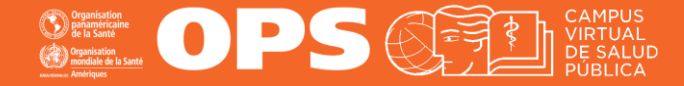

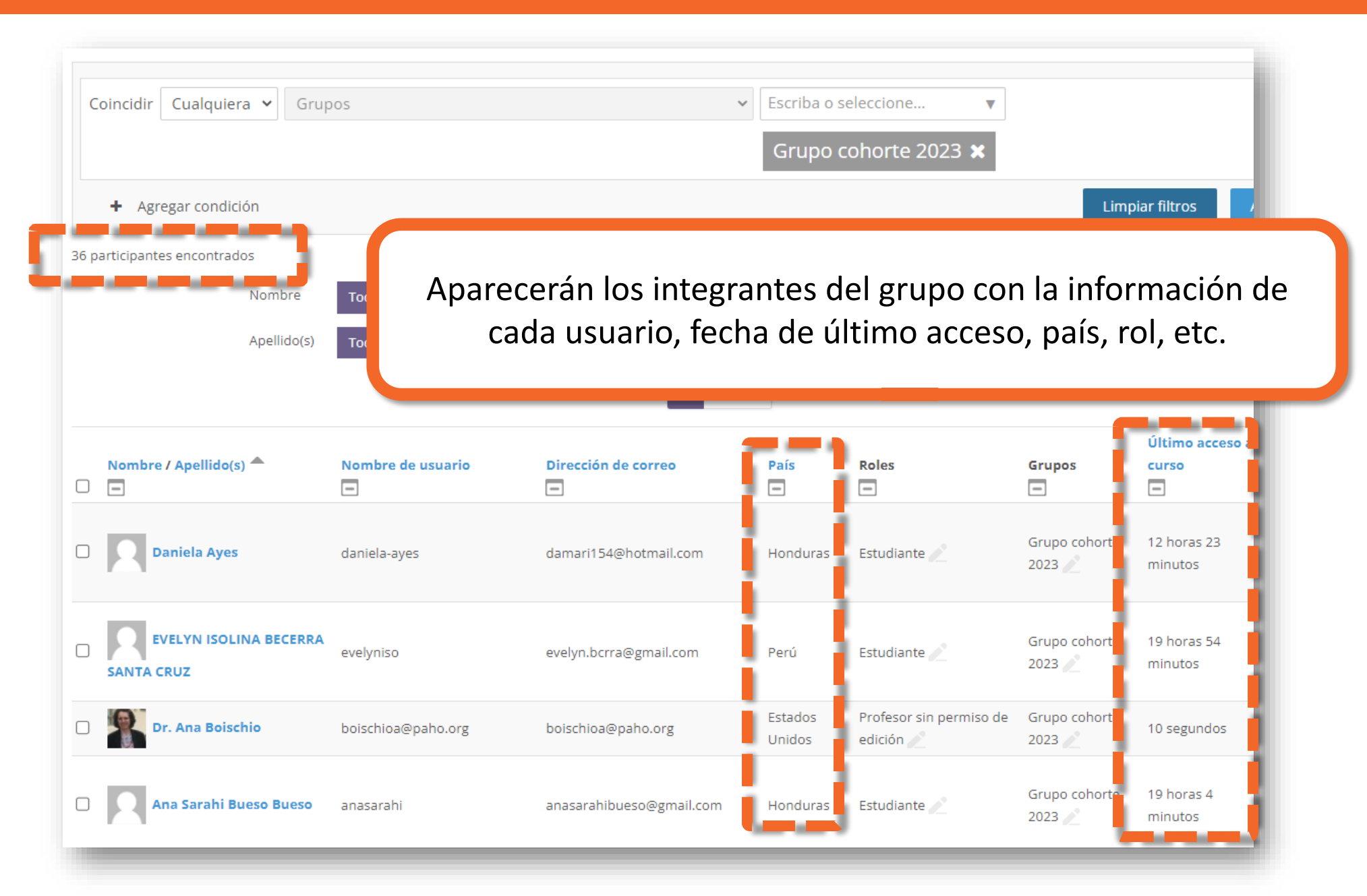

## **MESA DE AYUDA DEL CAMPUS**

Si requiere asistencia, puede contactarnos a través de nuestra Mesa de Ayuda: https://www.campusvirtualsp.org/ayuda

## Síganos en:

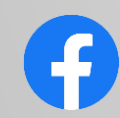

campusvirtualsp

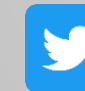

@campusvirtualsp

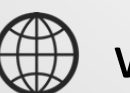

www.campusvirtualsp.org

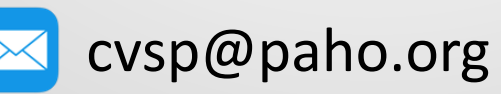

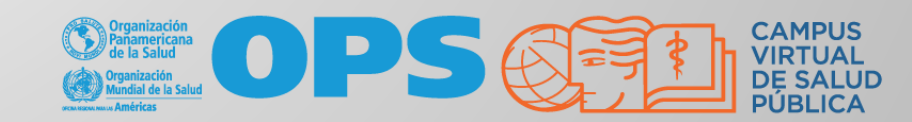